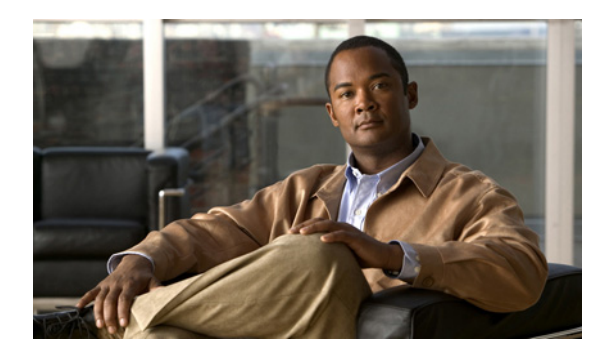

20

## IMAP 設定値の設定

この章では、ユーザが IMAP クライアントを使用して Connection サーバ経由でメッセージの送信、 転送、または返信を行うことができるように Cisco Unity Connection を設定する方法について説明し ます。

CHAPTER

次の各項を参照してください。

- SMTP メッセージ処理の概要(P.20-2)
- メッセージアクション (P.20-3)
- IMAP アクセスの導入に関する推奨事項(P.20-3)
- Cisco Unity Connection で IMAP アクセスを設定するためのタスク リスト (P.20-4)
- Cisco Unity Connection での IMAP アクセスの設定手順(P.20-5)

#### SMTP メッセージ処理の概要

Cisco Unity Connection は、IMAP クライアントによって生成された SMTP メッセージを受信して処 理できます。たとえば、ViewMail for Outlook を使用して Microsoft Outlook 電子メール クライアン トで録音したボイス メッセージなどの受信と処理を行えます。

認証済みの IMAP クライアントが SMTP を介して Connection へのメッセージの送信を試行すると、 Connection はメッセージをボイスメール、電子メール、ファックス、または送信確認として分類す ることを試みます。また、Connection は、メッセージのヘッダーにある SMTP アドレスと SMTP プ ロキシ アドレスのリストを比較して、送信者とユーザとのマッピング、およびメッセージの受信者 とユーザや連絡先とのマッピングを試みます。

SMTP 認証が IMAP クライアントに対して設定されており、送信者の SMTP アドレスが認証済み ユーザのプロキシ アドレスまたはプライマリ SMTP アドレスと一致する場合、または SMTP 認証 が IMAP クライアントに対して設定されておらず、送信者の SMTP アドレスがいずれかの Connection ユーザのプロキシ アドレスまたはプライマリ SMTP アドレスに一致する場合、 Connection は、受信者のタイプに基づいてそれぞれの受信者ごとに次のようにメッセージを処理し ます。

- 受信者が VPIM 連絡先にマッピングされた場合、Connection はメッセージを VPIM メッセージ に変換し、VPIM 標準で許可されていない添付ファイルをすべて削除します。次に、Connection は、指定された VPIM ロケーションのホームがローカル サーバである場合には、その VPIM ロ ケーションにメッセージを送信し、VPIM ロケーションのホームがデジタル ネットワークで接 続された別の Connection サーバである場合には、そのサーバにメッセージを転送します。
- 受信者が、ローカル サーバをホームとするユーザにマッピングされた場合、Connection は、 Cisco Unity Connection の管理にあるそのユーザのプロファイルの [メッセージアクション (Message Actions)]ページで指定されているアクションを実行します。メッセージのタイプ(ボ イス、電子メール、ファックス、または送信確認)ごとに、Connection がメッセージを受け入 れて Connection サーバ上のユーザのメールボックスに配置するか、代行 SMTP アドレスでユー ザにメッセージをリレーするか、メッセージを拒否して不達確認 (NDR) を生成するかを設定 できます。
- 受信者が、リモート Connection サーバをホームとするユーザにマッピングされた場合、 Connection はユーザのホーム サーバにメッセージをリレーします。その結果、ホーム サーバ が、ユーザ プロファイルの [メッセージアクション (Message Actions)] ページで指定されて いるアクションを実行します。
- 受信者が上記のいずれにもマッピングされない場合、Connection は、メッセージを SMTP スマートホストにリレーするか、NDR を送信者に送信します。これは、Connection の管理の[システム設定 (System Settings)] > [全般的な設定 (General Configuration)] ページにある [受信者が見つからない場合 (When a recipient can not be found)] 設定で選択されているオプションに応じて決定されます。デフォルトでは、Connection は NDR を送信します。

SMTP 認証が IMAP クライアントに対して設定されており、送信者の SMTP アドレスが認証済み ユーザのプロキシアドレスまたはプライマリ SMTP アドレスに一致しない場合、Connection サーバ は SMTP エラーを返します。このため、ほとんどの場合、メッセージがクライアントのアウトボッ クスに残ることになります。SMTP 認証が IMAP クライアントに対して設定されておらず、送信者 の SMTP アドレスが既知のユーザのプロキシ アドレスまたはプライマリ SMTP アドレスに一致し ない場合、Connection はメッセージを MTA の不正メール フォルダ (UmssMtaBadMail) に配置しま す。

メッセージに安全なヘッダーが含まれている場合、またはメッセージの送信者が、常に安全なメッ セージを送信するように設定されたサービス クラスに属するユーザである場合、Connection は着信 SMTP メッセージに安全のマークを付けます。安全なメッセージの受信および安全なメッセージへ のアクセスが可能なユーザの詳細については、P.24-2 の「プライベートまたは安全のマークが付い たメッセージに対する Cisco Unity Connection の処理」を参照してください。

## メッセージ アクション

Connection は、ユーザのメッセージアクション設定に基づいて、ユーザ宛てのさまざまなタイプの メッセージを処理する方法を決定します。特定のタイプのメッセージ(ボイス、電子メール、ファッ クス、または送信確認)のメッセージアクション設定は、クライアントから(電話インターフェイ ス、Cisco Unity Assistant、IMAP クライアントなどを使用して) Connection サーバに送信または作成 されたそのタイプのメッセージすべてに影響します。

デフォルトでは、Connection は各タイプのメッセージを受け入れるように設定されています。これ は、Connection が適切な Connection メールボックス ストア内のユーザ メールボックスにメッセー ジを配置するアクションです。

リレー アクションを使用すると、特定のタイプのすべてのメッセージを別のメッセージ システム (企業の電子メールサーバなど)に送信して、メッセージの保存とユーザアクセスがそのメッセー ジシステムで行われるように Connection に指示できます。このオプションを選択した場合、ユーザ はそれらのタイプのメッセージに対して、Connection 電話インターフェイス、Cisco Unity Assistant、 または Phone View や Cisco Unified Personal Communicator などのその他のクライアントからアクセ スすることができなくなります(ただし、ユーザが電話で Connection にログオンしたときに電子 メールが読み上げられるように、Connection で接続先として設定されている外部メッセージストア に電子メールメッセージをリレーすることは例外です)。1 つまたは複数のメッセージ アクション を設定して、メッセージをユーザの単一の SMTP リレー アドレスにリレーします。これは、ユー ザの [メッセージアクション (Message Actions)] ページで定義します (また、ユーザ テンプレー トに対してメッセージアクションを設定することや、一括編集ユーティリティで複数のユーザに対 して一度にメッセージアクションを設定することもできます。この場合は、テキストと置換可能な トークンの組み合せを使用して SMTP アドレス用のテンプレートを定義します。このテンプレート から、Connection が個々のユーザのリレーアドレスを作成します)。Connection は SMTP スマート ホストを介してメッセージをリレーするため、ユーザやユーザ テンプレートにこのアクションを設 定するには、Connection サーバ上にスマートホストを設定する必要があります。

拒否アクションを使用すると、ユーザが受信する特定のタイプのメッセージをすべて削除し、メッ セージの送信者に不達確認を送信するように Connection に指示できます。

### IMAP アクセスの導入に関する推奨事項

IMAP クライアントを配置して Cisco Unity Connection メッセージへのアクセスやメッセージの送信 を行う場合は、次の推奨事項を考慮してください。

- ファイアウォールを使用して、Connection SMTP ポートを不正アクセスから保護してください。 SMTP のポートとドメインは、Cisco Unity Connection の管理の[システム設定 (System Settings)] > [SMTP の設定 (SMTP Configuration)] > [サーバ (Server)]ページに表示されます。
- ユーザのパスワードを保護するには、IMAP クライアント接続に対して Transport Layer Security (TLS; トランスポート層セキュリティ)を設定してください。
- ViewMail for Outlook は、ユーザが到達できるメッセージ受信者をそのユーザのサーチ スペー ス内のオブジェクトに制限しており、サーチ スペースに表示されない受信者に送信されたメッ セージに対しては不達確認(NDR)を送信します。ユーザが到達できるオブジェクトを制限す るためにサーチ スペースを使用している場合に、到達不能なオブジェクトの NDR をユーザが 受信しないようにするには、ユーザ サーチ スペース内のオブジェクトに制限されている ViewMail ユーザ用に別の Outlook アドレス帳を作成することを検討してください。

# Cisco Unity Connection で IMAP アクセスを設定するためのタスク リスト

- 1. ユーザへのメッセージを別のSMTP サーバにリレーするように Cisco Unity Connection を設定す る場合は、次のサブタスクを実行します。
  - **a.** Connection サーバからのメッセージを受け入れるように SMTP スマート ホストを設定しま す。ご使用の SMTP サーバ アプリケーションのドキュメントを参照してください。
  - b. メッセージをスマートホストにリレーするように Connection サーバを設定します。
    P.20-5の「メッセージをスマートホストにリレーするための Cisco Unity Connection サーバの設定」を参照してください。
- Connection ユーザまたはユーザ テンプレートに対してメッセージ アクションを設定します。 『Cisco Unity Connection ユーザの移動、追加、変更 ガイド』の「ユーザ アカウントの設定によっ て制御される機能の設定」の章の「メッセージアクション」の項を参照してください。
- IMAP クライアントを使用してメッセージを送信または受信するユーザに対して、SMTP プロ キシアドレスを設定します。『Cisco Unity Connection ユーザの移動、追加、変更 ガイド』の 「ユーザアカウントの設定によって制御される機能の設定」の章の「SMTP プロキシアドレス」 の項を参照してください。
- 4. IMAP クライアントを使用してボイス メッセージにアクセスするためのライセンスが提供され るサービス クラスに、ユーザを割り当てます。『Cisco Unity Connection ユーザの移動、追加、変 更 ガイド』の「サービス クラスによって制御される機能の設定」の章の「ボイス メッセージ への IMAP クライアント アクセス」の項を参照してください。
- 5. IMAP クライアントを使用してメッセージを受信する VPIM 連絡先に対して、SMTP プロキシ アドレスを設定します。『Cisco Unity Connection ユーザの移動、追加、変更 ガイド』の「連絡 先の管理」の章の「SMTP プロキシアドレス」の項を参照してください。
- IMAP クライアントからの SMTP 接続を許可するように Connection サーバを設定します。 P.20-5 の「IMAP クライアントのアクセスおよび認証のための Cisco Unity Connection サーバの 設定」を参照してください。
- タスク 6. の手順でトランスポート層セキュリティ (TLS) を必須またはオプションに設定した 場合:安全な IMAP 接続を提供するように Connection サーバを設定します。P.25-3 の「SSL サー バ証明書の作成とインストール」を参照してください。
- **8.** オプションで、Connection が受け入れる SMTP メッセージの特性を指定する設定を変更します。 P.20-7 の「SMTP メッセージのパラメータの設定」を参照してください。
- 9. ユーザのワークステーションごとに、サポートされている IMAP クライアントを Connection メールボックスにアクセスするように設定します。『Cisco Unity Connection ユーザワークステー ション セットアップ ガイド』の「Cisco Unity Connection ボイス メッセージにアクセスするた めの電子メール アカウントの設定」の章を参照してください。

## Cisco Unity Connection での IMAP アクセスの設定手順

#### メッセージをスマート ホストにリレーするための Cisco Unity Connection サーバの設 定

どのタイプのメッセージでも、Cisco Unity Connection がメッセージをユーザの SMTP アドレスにリ レーできるようにするには、スマート ホストを介してメッセージをリレーするように Connection サーバを設定する必要があります。

メッセージをスマート ホストにリレーするように Cisco Unity Connection サーバを設定する

- ステップ1 Cisco Unity Connection の管理で、[システム設定 (System Settings)]を展開し、[SMTP の設定 (SMTP Configuration)]を展開して、[スマートホスト (Smart Host)]をクリックします。
- **ステップ2** [スマートホスト (Smart Host)] フィールドに、SMTP スマートホスト サーバの IP アドレスまた は完全修飾ドメイン名を入力します (サーバの完全修飾ドメイン名を入力するのは、DNS が設定さ れている場合だけです)。
- ステップ3 [保存 (Save)] をクリックします。

#### IMAP クライアントのアクセスおよび認証のための Cisco Unity Connection サーバの 設定

Cisco Unity Connection との SMTP 接続を開始できるクライアントの種類を制御するためのオプションは多数あります。アクセス リストを作成し、そのアクセス リストを使用して、アクセスを許可 または拒否するクライアントに対応する特定の IP アドレスまたは IP アドレスパターンを設定でき ます。また、IP アドレスにかかわらず、すべてのクライアントに対して接続を許可することもでき ます。そのようにした場合、それらのクライアント(信頼されていない IP アドレスと呼ばれる)が 認証を受ける必要があるかどうか、また、信頼されていない IP アドレスを持つユーザに対してト ランスポート層セキュリティ (TLS)を必須とするか許可するかを指定できます。

信頼されていない IP アドレスを持つクライアントに Connection での認証を要求することを選択し た場合、ユーザは認証を受ける IMAP クライアントで、Connection エイリアスと Web アプリケー ション (Cisco PCA) パスワードを入力します。Cisco Unity Assistant で Cisco PCA パスワードを変 更するたびに、IMAP クライアントでもパスワードを更新しなければならないことをユーザが理解 していることを確認してください。両方のアプリケーションで Cisco PCA パスワードを更新した後 に IMAP クライアントでのボイス メッセージの受信に問題が発生した場合は、『*Cisco Unity Connection ユーザワークステーション セットアップ ガイド*』の「Cisco Unity Connection ボイス メッ セージにアクセスするための電子メール アカウントの設定」の章の「IMAP クライアントのログオ ンに関する問題のトラブルシューティング」の項を参照してください。

必要に応じて、次のいずれかまたは両方の手順を実行します。

- Cisco Unity Connection IP アドレスアクセスリストを設定する (P.20-6)
- 信頼されていない IP アドレスに対してアクセスと認証を設定する (P.20-6)

Cisco Unity Connection IP アドレス アクセス リストを設定する

- ステップ1 Cisco Unity Connection の管理で、[システム設定 (System Settings)] > [SMTP の設定 (SMTP Configuration)] を展開して、[サーバ (Server)] をクリックします。
- **ステップ2** [編集 (Edit)] メニューで、**[IP アドレス アクセス リストの検索 (Search IP Address Access List)]** をクリックします。
- **ステップ3**新しい IP アドレスをリストに追加するには、[新規追加 (Add New)] をクリックします。
- ステップ4 [アクセス IP アドレスの新規作成 (New Access IP Address)] ページで、IP アドレスを入力します。 または、1つの\*(アスタリスク)を入力して、対象となり得るすべての IP アドレスと一致させます。
- ステップ5 [保存 (Save)] をクリックします。
- ステップ6 [アクセス IP アドレス (Access IP Address)] ページで、ステップ4で入力した IP アドレスからの接続を許可するために、[接続を許可する (Allow Connection)] チェックボックスをオンにします。 この IP アドレスからの接続を拒否するには、このチェックボックスをオフにします。
- **ステップ7** [アクセス IP アドレス (Access IP Address)] ページで変更を行った場合は、[保存 (Save)] をク リックします。
- **ステップ8** アクセス リストに追加する IP アドレスごとに、ステップ 2 ~ステップ 7 を繰り返します。

#### 信頼されていない IP アドレスに対してアクセスと認証を設定する

- ステップ1 Cisco Unity Connection の管理で、[システム設定 (System Settings)] > [SMTP の設定 (SMTP Configuration)] を展開して、[サーバ (Server)] をクリックします。
- ステップ2 クライアントの IP アドレスからの接続を特別に許可するように Connection が設定されているかどうかにかかわらず、SMTP を使用して接続することをすべてのクライアントに許可するには、[信頼されていない IP アドレスからの接続を許可する (Allow Connections From Untrusted IP Addresses)] チェックボックスをオンにします。
- ステップ3 ステップ2でチェックボックスをオンにした場合、これらのタイプのクライアントに対して認証を 設定するには、[信頼されていない IP アドレスからの認証を要求する (Require Authentication From Untrusted IP Addresses)] チェックボックスをオンにします。次に、信頼されていない IP アドレス に対して Connection がトランスポート層セキュリティ (TLS) をどのように処理するかを選択しま す。
  - [無効(Disabled)]: Connection は、信頼されていない IP アドレスを持つクライアントまたは サーバによって開始された SMTP セッションに対して、TLS をオプションとして提供しません。 クライアントが TLS を使用するように設定されており、Connection が TLS を提供しない状況で は、ほとんどの場合、接続は失敗し、クライアントがユーザに通知します。
  - [必須(Required)]:信頼されていない IP アドレスから接続しているクライアントまたはサーバは、TLSを使用して Connection サーバとの SMTP セッションを開始する必要があります。
  - [オプション (Optional)]:信頼されていない IP アドレスから接続しているクライアントまたは サーバは、TLS を使用して Connection との SMTP セッションを開始できますが、これは必須で はありません。

Cisco Unity Connection システム アドミニストレーション ガイド

<u>》</u> (注)

- こ) ユーザのパスワードを保護するためには、信頼されていない IP アドレスからの認証を要求 し、トランスポート層セキュリティ (TLS)を「必須 (Required)]または「オプション (Optional)」として設定することをお勧めします。
- ステップ4 ステップ3 でトランスポート層セキュリティ (TLS) の設定に [必須 (Required)] または [オプ ション (Optional)] を選択した場合は、Connection サーバに TLS を設定します。P.25-3 の「SSL サーバ証明書の作成とインストール」を参照してください。

#### SMTP メッセージのパラメータの設定

設定できる合計サイズより大きい着信 SMTP メッセージ、または設定できる受信者数より多く受信 者を指定している着信 SMTP メッセージを拒否するように、Connection を設定できます。デフォル トでは、Connection は 10 MB より大きいメッセージ、または 15,000 人より多い受信者数を指定し ているメッセージを受け入れます。

#### SMTP メッセージのパラメータを設定する

- ステップ1 Cisco Unity Connection の管理で、[システム設定 (System Settings)] > [SMTP の設定 (SMTP Configuration)] を展開して、[サーバ (Server)] をクリックします。
- **ステップ2** SMTP クライアントによって送信される個々のメッセージのサイズを制限するには、キロバイト数 を入力します。
- ステップ3 1メッセージあたりの受信者数を制限するには、人数を入力します。
- ステップ4 このページのその他の設定を必要に応じて入力し、[保存 (Save)]をクリックします。

Cisco Unity Connection での IMAP アクセスの設定手順